## Odstránenie stránky z navigácie

Last updated 19 novembra, 2024

Máte niekoľko možností na odstránenie stránky z navigačnej ponuky.

## Počas vytvárania stránky

Ak chcete vytvoriť stránku, ktorá by sa nezobrazila na navigačnom paneli, postupujte takto:

1. Prejdite na Stránky> Pridať novú stránku.

- 2. Zrušte začiarknutie možnosti Zobraziť v navigácii.
- 3. Kliknutím na tlačidlo **Odoslať** vytvorte stránku.

**Poznámka**: Táto stránka zostane prístupná prostredníctvom priamej adresy URL vašim návštevníkom.

## Skryť stránku v navigácii

Ak chcete z navigácie odstrániť existujúcu stránku, postupujte takto:

1. Umiestnením kurzora myši na blok Hlavička otvoríte ponuku úprav bloku. Kliknite na ikonu **Nastavenia navigácie**.

2. V zozname stránok vyhľadajte stránku, ktorú chcete z navigácie odstrániť.

3. Kliknite na ikonu Odstrániť.

Stránka zmizne zo zoznamu stránok.

4. Kliknutím na tlačidlo **Submit** (**Potvrdiť**) potvrďte zmeny. Zverejnite web, aby sa zmeny mohli zverejniť.

Poznámka: Táto stránka zostane prístupná prostredníctvom priamej adresy URL stránky.